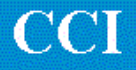

# **TECHNOTE** Allen-Bradley 8400

Connect to RS-232 port P4 of the CNC.

### To set up the CNC Parameters:

Press the Exit button. Use CNC Softkeys – press SUPPORT/AMP/CONFIGURE I/O Set as follows:

Both,4800,4800, INT OFF, EVEN, 7, 2, Always High, Always High, None, None, 232P4, ON, ON, OFF, 0, 17, 19, 18, 20, 16, 4, 0, SAVE, COMPUTER, COMPUTER.

#### **DNC Parameters**

4800 baud, 7 bit, even parity, Xon/Xoff Wait, 2 stop bits

## To send a file from DNC to CNC

First queue the job on the DNC computer At the CNC press the Exit button. Use the softkeys: Press LOAD/SAVE, COMPUTER LOAD, NEW PROGRAM, SINGLE PROG.

#### To send a file from CNC to DNC

First queue the job on the DNC computer At the CNC press the Exit button. Use the softkeys: Press LOAD/SAVE, COMPUTER SAVE Select the program number that you want to save. Press SINGLE PROG.

> For more information call, Fax, email or visit our web site: CAD/CAM Integration, Inc. 76 Winn Street Woburn, MA 01801 Tel: 781-933-9500 Fax: 781-933-9238 Email: <u>sales@mes-cci.com</u> Web: <u>www.mes-cci.com</u>